## LANDS' END BUSINESS

## **ONLINE ORDER INSTRUCTIONS**

Store URL: Click url to access https://business.landsend.com/store/atriumhealth/

**STEP 1:** Select a category to start shopping or use the search tool.

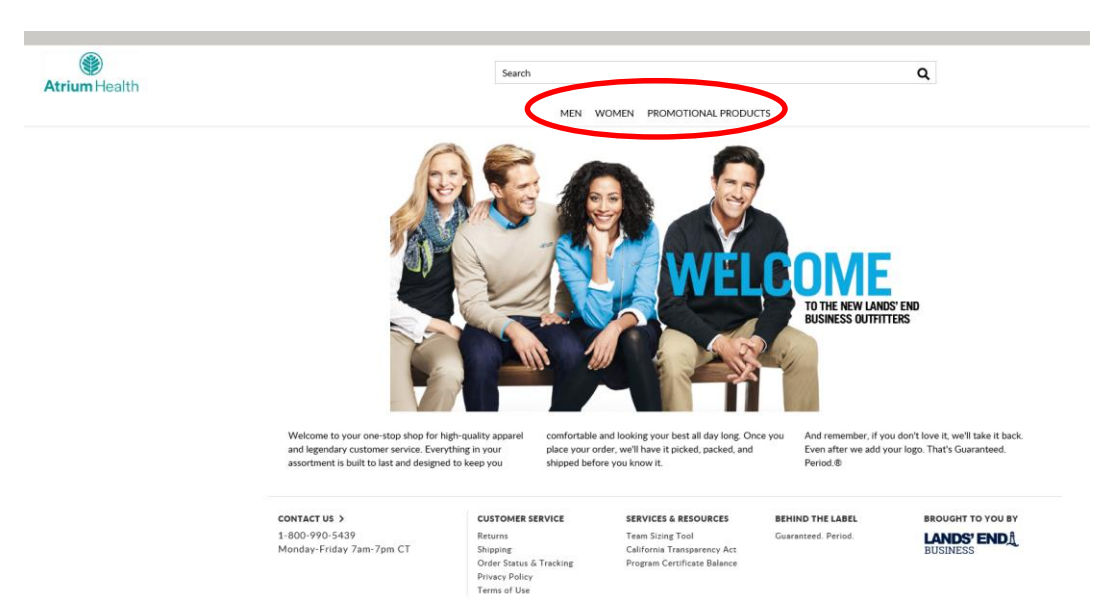

**STEP 2:** Click on the item until you see the ordering grid below. Choose color, size and quantity. Click **APPLY LOGO(S)**.

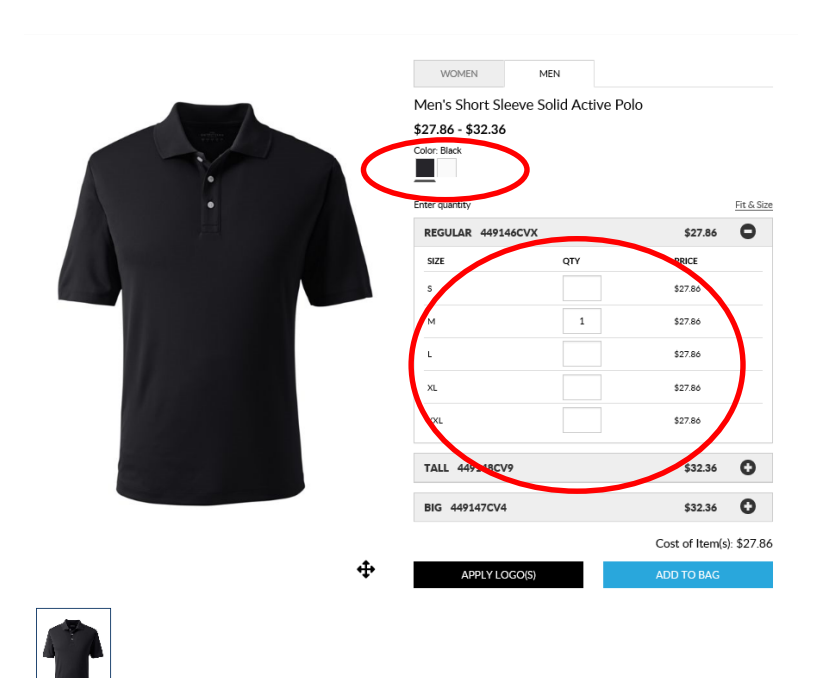

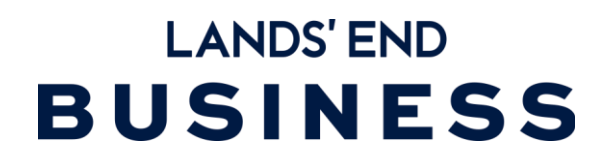

STEP 3:Logo Application Page - Click on logo choice and logo location. Clickand thenADD TO BAGto view your shopping bag.

APPLY LOGO(S)

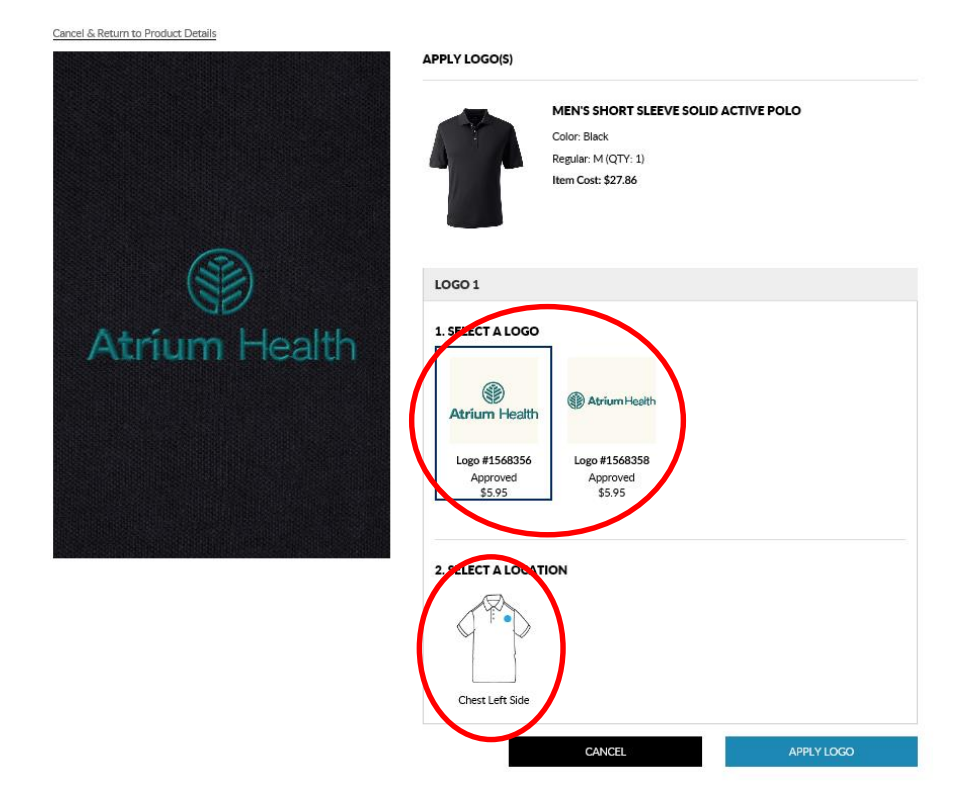

**STEP 4:** You may either continue shopping by clicking on <sup>CONTINUE SHOPPING</sup> and repeat steps 1-3 or click **PROCEED TO CHECK OUT** to checkout.

| JUST ADDED TO YOUR SHOPPING BAG                                             |                                                                                                    |          |  |  |  |
|-----------------------------------------------------------------------------|----------------------------------------------------------------------------------------------------|----------|--|--|--|
| MEN'S SHORT SLEEVE SOLID ACTIVE POLO<br>Color: Black<br>Regular: M (QTY: 1) |                                                                                                    |          |  |  |  |
| ()<br>Atrium Health                                                         | LOGO #1568356<br>\$5.95<br>Location: Chest Left Side<br>Please Note: The above logo may not reflect the actual<br>selected colors. |          |  |  |  |
|                                                                             | Cost of Item(s): \$33.8<br>Shopping Bag Subtotal: \$33.8<br>CONTINUE SHOPPING PROCEED TO CHECK OUT                                 | 31<br>31 |  |  |  |

## LANDS' END BUSINESS

**STEP 5:** Promo Code Application Page – Please enter any promo code that you might have in the Promo Code field. **PLEASE NOTE:** A promotion code is not a form of payment. Any form of payment will be entered in a different location on the billing page. To proceed to checkout, click **START CHECKOUT**.

|                                                                                             |                                                                                                    |                                                                                                    |                           | Order Summary                                                                                                    |                                                                         |
|---------------------------------------------------------------------------------------------|----------------------------------------------------------------------------------------------------|----------------------------------------------------------------------------------------------------|---------------------------|----------------------------------------------------------------------------------------------------|-------------------------------------------------------------------------|
| <ul> <li>Product Details</li> <li>Men's Short Sleeve Solid</li> <li>Color: Black</li> </ul> | Active Polo                                                                                                    | 17                                                                                                    | tem Total: <b>\$33.81</b> | Subtotal:<br>Shipping:<br>Tax*:                                                                                     | \$33.8<br>TB<br>\$0.0                                                   |
| REGULAR #449146                                                                             | CVX                                                                                                    |                                                                                                    |                           | Total:                                                                                                    | \$33.8                                                                  |
| SIZE                                                                                        | QTY                                                                                                    | PRICE                                                                                                    |                           | tax exempt; Please note, if y<br>tax exempt, that tax will still a                                                  | our purchase will be<br>ppear throughout our                            |
| М                                                                                           | 1                                                                                                    | \$27.86                                                                                                    | Remove                    | checkout process. Your order<br>reflect your tax-exempt status<br>established tax-exempt status<br>at 800-990-5439. | confirmation email wi<br>s. If you have not<br>; yet, please contact us |
| LOGO #1568356 V                                                                             | iew                                                                                                    |                                                                                                    | Total: <b>\$5.95</b>      | START SECURE                                                                                                    | СНЕСКОИТ                                                                |
| LOCATION                                                                                    | QTY                                                                                                    | PRICE                                                                                                    |                           | ENTER PROM                                                                                                    | O CODE                                                                  |
| Chest Left Side                                                                             | 1                                                                                                    | \$5.95                                                                                                    | Required                  |                                                                                                    |                                                                         |
|                                                                                             | <product #1568356="" #449146="" black="" chest="" color:="" details="" left="" location="" logo="" m="" men's="" regular="" short="" side<="" size="" sleeve="" solid="" td="" v=""><td>Product Details             Men's Short Sleeve Solid Active Polo             Color: Black            REGULAR #449146CVX            SIZE         QTY           M         1           LOGO #1568356 View           LOCATION         QTY           Chest Left Side         1</td><td><pre></pre></td><td><ul> <li></li></ul></td><td><pre></pre></td></product> | Product Details             Men's Short Sleeve Solid Active Polo             Color: Black            REGULAR #449146CVX            SIZE         QTY           M         1           LOGO #1568356 View           LOCATION         QTY           Chest Left Side         1 | <pre></pre>               | <ul> <li></li></ul>                                                                                                 | <pre></pre>                                                             |

**STEP 6:** If you are a returning customer, sign in with username and password. If you are a new customer, please create an account by clicking on **CREATE AN ACCOUNT**. Fill in all fields and

| - ,               |                                                                                                    |
|-------------------|----------------------------------------------------------------------------------------------------|
| CREATE AN ACCOUNT |                                                                                                    |
|                   | ×                                                                                                   |
|                   | NEW CUSTOMERS                                                                                       |
|                   | Retrieve past orders. Store and maintain addresses and<br>settings.<br>Fields marked * are required |
|                   | -<br>First Name                                                                                     |
|                   | Last name                                                                                           |
|                   | User Name 🕑                                                                                         |
|                   | Recommended to use email address                                                                    |
|                   | Password <b>O</b>                                                                                   |
|                   | Minimum 8 characters, at least 1 numeric and 1 upper case character                                 |
|                   | Confirm Password                                                                                    |
|                   | Email Address                                                                                       |
|                   |                                                                                                    |
|                   | CREATE AN ACCOUNT                                                                                   |

## LANDS'END BUSINESS

STEP 5: Checkout – Complete shipping and billing information. Enter your 16 digit program certificate number in the specified field to checkout and submit your order. (International shippers please call: 1-608-935-8172.)

| 1. SHIPPING                                       |                     | 2. BILLING                                      |  |  |
|---------------------------------------------------|---------------------|-------------------------------------------------|--|--|
| First Name                                        |                     | Purchase Order #: *Optional                     |  |  |
| last Name                                         |                     | PAYMENT DETAILS<br>Pay with Program Certificate |  |  |
| ddress Line 1                                     |                     | APPLY<br>Reument Method                         |  |  |
|                                                   |                     | - New Payment Details - +                       |  |  |
| ess Line 2                                        |                     | Card Type                                       |  |  |
| nal                                               |                     | Please select a card type \$                    |  |  |
| ny Name                                           |                     |                                                 |  |  |
| ional                                             |                     |                                                 |  |  |
|                                                   |                     | Name on Card                                    |  |  |
|                                                   |                     |                                                 |  |  |
|                                                   |                     | Card Number                                     |  |  |
|                                                   | Zip Code            |                                                 |  |  |
| select a state \$                                 |                     | Expiration Date                                 |  |  |
|                                                   |                     | Month \$ Year \$                                |  |  |
| tes                                               | \$                  |                                                 |  |  |
|                                                   |                     | BILLING ADDRESS                                 |  |  |
| al                                                |                     | Same as Shipping Address                        |  |  |
| this address to my address                        | book                |                                                 |  |  |
| udress to my address                              | DOOK                | Last Name                                       |  |  |
| FTHOD                                             |                     |                                                 |  |  |
| e: All timeframes include                         | e 5-7 business davs | Address Line 1                                  |  |  |
| ssing. NEED IT SOONER?                            |                     |                                                 |  |  |
| dard                                              |                     | Address Line 2                                  |  |  |
| Delivery of your decorated product may take 10-14 |                     | *Optional                                       |  |  |
| days with standard shippi                         | ng.                 | Company Name                                    |  |  |
| David                                             |                     | *Optional                                       |  |  |
| uay                                               | may take 0.42       | City                                            |  |  |
| ays with UPS 2 Day.                               | may take 9-13       |                                                 |  |  |
|                                                   |                     | State Zip Code                                  |  |  |
| ext Day                                           | man taka 0.40       | Please select a state \$                        |  |  |
| ays with UPS Next Day.                            | тау таке 8-12       | Country                                         |  |  |
| ost : TBD                                         |                     | Please select a country \$                      |  |  |
| iven/ notes                                       |                     | Phone                                           |  |  |
| ivery notes                                       |                     | (_)                                             |  |  |
|                                                   | 1.                  | ✓ Save these Payment details to My Account      |  |  |
| CONTINUE TO BILL                                  | ING                 | CONTINUE TO REVIEW + PLACE ORDER                |  |  |
|                                                   |                     | CONTINUE TO RETTER + FERCE ORDER                |  |  |

If you have questions or changes regarding your order, please call 800-990-5439 or email business.solutions@landsend.com and reference the online order number given when your order is submitted.

Order confirmations will be e-mailed when we start the order process and again when your order ships.

Orders will be delivered within 10-14 business days.